### 如何安装 Mac OS 版交易平台

客户可透过 Wine 完成交易平台安装程序,并于使用 Mac OS 方程式的桌面电脑操作。Wine 提供 Unix 系统用户其免费服务,让用户能轻松调控微软视窗内的应用程序。Wine 适用于多种系统类型,其中包括 Mac OS。

# 注意: Wine 不是一个完全稳定的应用程序。因此,其应用程序内的功能大有可能无法正常操 作或已失效。

若有意安装平台于 Mac OS,我们建议您透过其免费的 PlayOnMac 应用程式进行安装。 PlayOnMac 是一项 Wine 系统软件,确保您可简易地安装 Mac OS 版的视窗应用程序。

#### 安装 PlayOnMac

1. 您可透过 PlayOnMac 的官方网站完成产品安装手续,只须于"下载"处点击其附带链接,即可下载最新版本的 PlayOnMac。

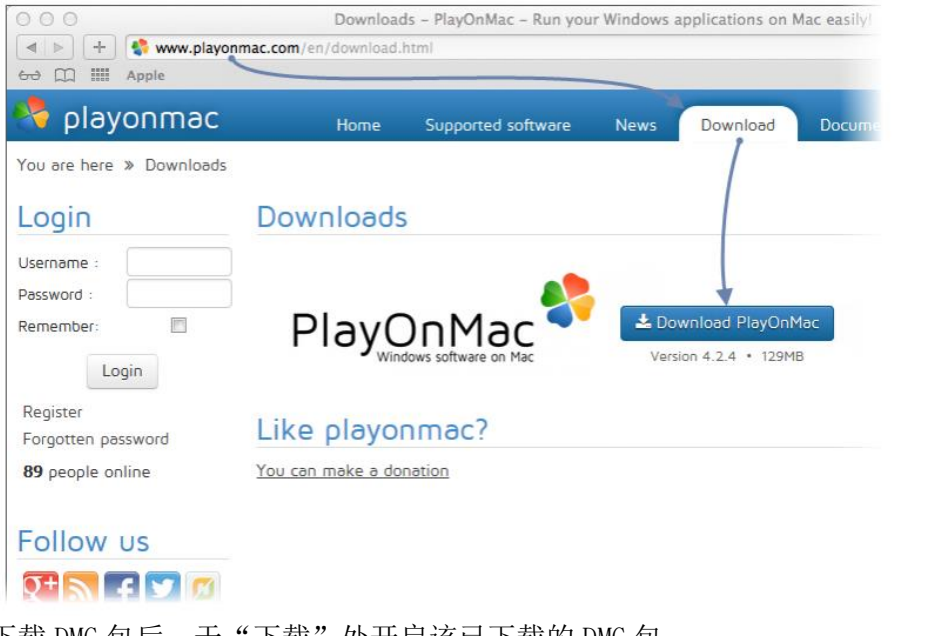

2. 下载 DMG 包后,于"下载"处开启该已下载的 DMG 包。

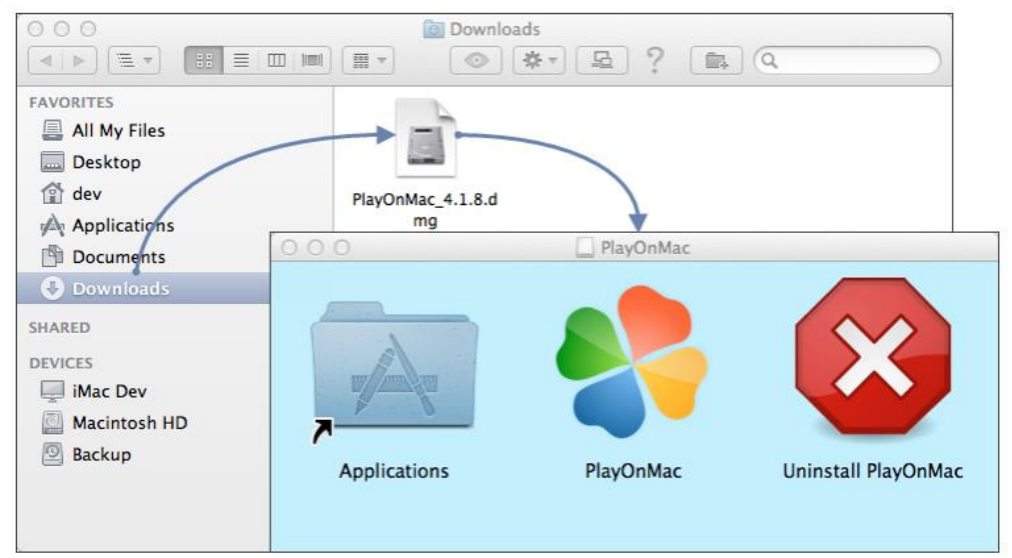

3. 荧幕会弹出 PlayOnMac 的首次使用视窗。点击"下一步"后,安装程序将启动审核并 安装其所需的组件。

| O O O PlayOnMac |                                                                                                  |  |  |  |
|-----------------|--------------------------------------------------------------------------------------------------|--|--|--|
|                 | PlayOnMac first use                                                                              |  |  |  |
|                 | PlayOnMac is going to finish its preparation<br>Please ensure you are connected to the internet. |  |  |  |
| Jac<br>Dar      |                                                                                                  |  |  |  |
|                 |                                                                                                  |  |  |  |
| ayc             |                                                                                                  |  |  |  |
| d d             |                                                                                                  |  |  |  |
|                 | Next Cancel                                                                                      |  |  |  |

4. 其首要的组件是 XQuartz。XQuartz 确保您可于 Mac OS 操控 X 视窗系统,而 X 视窗系 统主要的功能,即提供适用于 Unix 版 OS 系统操作的图形用户界面。

| 000                                                                                                    | PlayOnMac                                                                                                    |             |
|----------------------------------------------------------------------------------------------------|----------------------------------------------------------------------------------------------------|-------------|
| PlayOnMac Wizard<br>XQuartz                                                                                                  |                                                                                                    |             |
| PlayOnMac needs to install X<br>Please download XQuartz fo<br>I've downloaded the file by i<br>Don't install XQuartz for the | KQuartz to work         or me         myself (XQuartz-2.7.4_rc1.dmg)         e moment         PlayOnMac Wizard         XQuartz         Downloading XQuartz         20.8 of 66.9 MB downloaded |             |
|                                                                                                    |                                                                                                    | Next Cancel |

 若您的系统内已存有 XQuartz,或您欲稍后安装 XQuartz,请从选项中选择"Don't install XQuartz for the moment (暂时不安装 XQuartz)"或" I've downloaded file by myself (我已安装 XQuartz)"即可。 XQuartz 的安装程序被分为多个阶段。首先,您必须细读其重要讯息(Read Me / 阅读 文件),并接受所有的条件与规则。

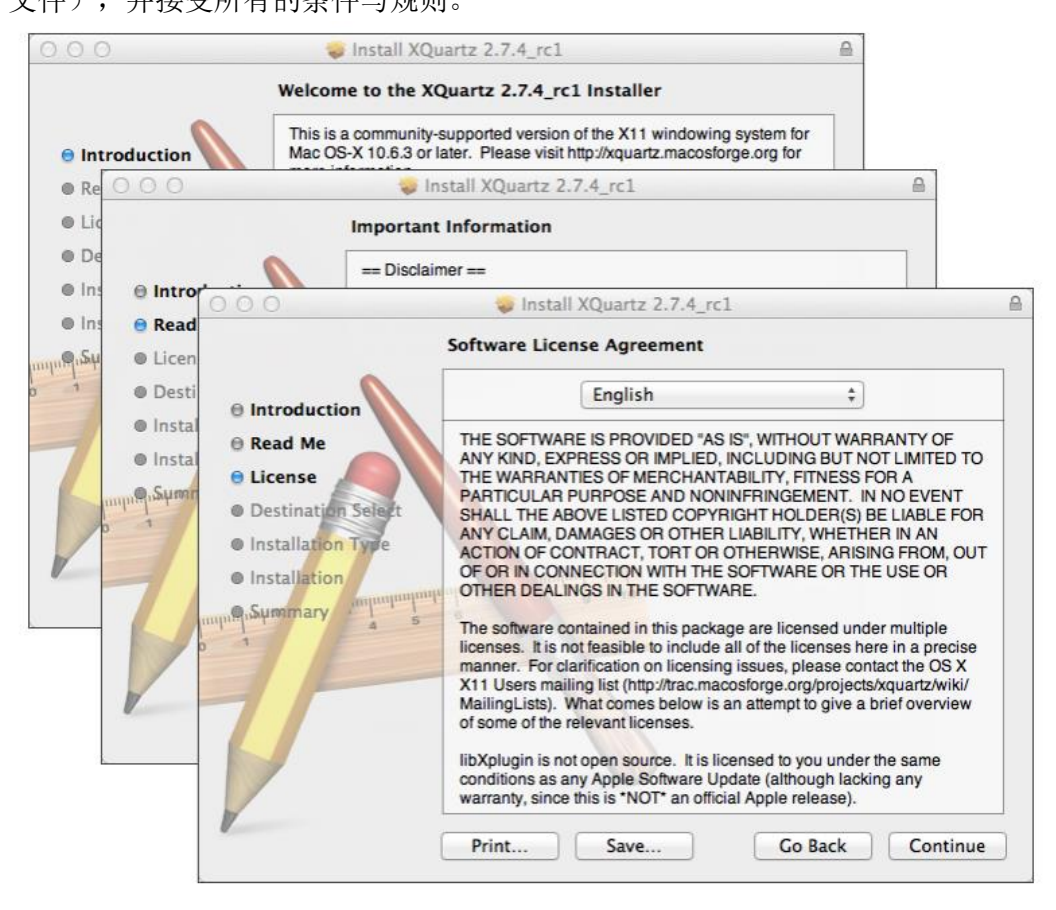

6. 在还未安装之前, Mac OS 保安系统会征求您输入您的账户密码。

| 000                                                                | Install XQuartz 2.7.4_rc1                                                      |   |
|--------------------------------------------------------------------|--------------------------------------------------------------------------------|---|
|                                                                    | Standard Install on "Macintosh HD"                                             | - |
| <ul> <li>Introduction</li> <li>Read Me</li> <li>License</li> </ul> | This will take 196.5 MB of space on your computer.                             |   |
| Destination Sele                                                   | t                                                                              |   |
| Installation Type     Installation                                 | Installer is trying to install new software. Type your password to allow this. |   |
|                                                                    | Name:                                                                          |   |
| 71                                                                 | Password:                                                                      |   |
|                                                                    | Cancel Install Software                                                        |   |
| V                                                                  | Go Back Install                                                                |   |

7. 请稍等直至安装程序完成。为使安装生效,您须重新启动您的桌面电脑。

| 000        | 1                  | Install XQuartz 2.7.4_rc1                                      |
|------------|--------------------|----------------------------------------------------------------|
|            | Instal             | ling XQuartz 2.7.4_rc1                                         |
| ⊜ Intre    |                    | Install YOuartz 2 7.4 rc1                                      |
| ⊜ Rea      | 000                |                                                                |
| ⊖ Lice     |                    | The installation was completed successfully.                   |
| 🖯 Dest     | Introduction       | PlayOnMac                                                      |
| ⊖ Inst     | 🖯 Read Me          | PlayOnMac Wizard                                               |
| 😑 Inst     | 🛛 License 🖉        | XQuartz                                                        |
| min Anshin | Destination Select |                                                                |
| 0          | Installation Type  | Pleaase read this carefully.                                   |
|            | Installation       | Please read this carefully                                     |
|            | pupper Summary 4   | XQuartz 2.7.4_rc1 has been installed on your computer.         |
|            |                    | However, it won't be activated until you reboot your computer. |
|            |                    | Please reboot your computer now, and run PlayOnMac             |
|            |                    |                                                                |
|            |                    |                                                                |
|            |                    |                                                                |
|            |                    | TI Ages                                                        |
| I          | b                  |                                                                |
|            |                    | Next Cancel                                                    |

8. 系统重新启动后,请前往"下载文件夹"中的"设置文件",再次启动 PlayOnMac。此时,荧幕会再次弹出首次使用视窗,安装程序将征求您安装其可确保系统正常操作的 MS Windows 字体。

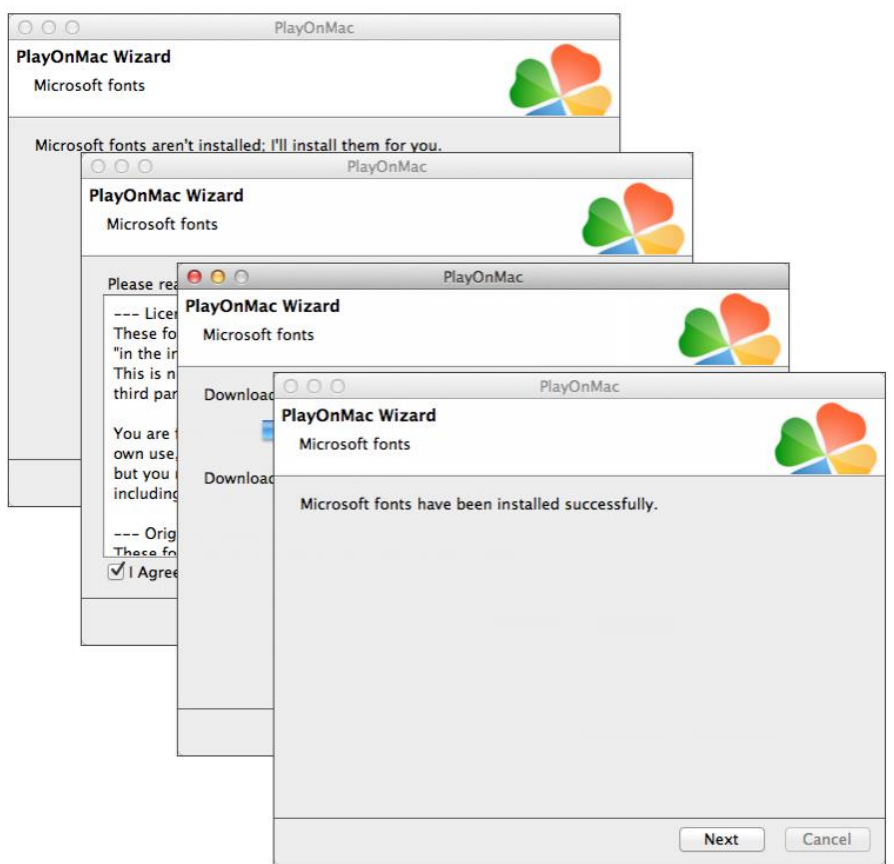

9. 了解并接受其安装条款后,请稍等直至安装程序完成。当 PlayOnMac 已安装成功,其 主要视窗会弹出。

| O O O PlayOnMac                    |                                                         |
|------------------------------------|---------------------------------------------------------|
| > + + × ₽                          | Q                                                       |
| Run Close Install Remove Configure | Search                                                  |
|                                    | Actions                                                 |
|                                    | PlayOnMac<br>Install a program<br>Settings<br>Messenger |

#### Wine 升级版

您安装 Wine v. 1.4 的同时,亦安装了 PlayOnMac,而 Wine 1.4.1 即是目前最稳定的版本。 已被修复的 Wine 1.5.21 Beta 版本可供下载,但其稳定性却不敌 Wine 1.4.1。因此,我们建 议您安装最新版本的 Wine 软件。

1. 若欲让 Wine 升级,请打开 PlayOnMac 上方菜单,选择"Manage Wine Versions (Wine 版本选项)"。

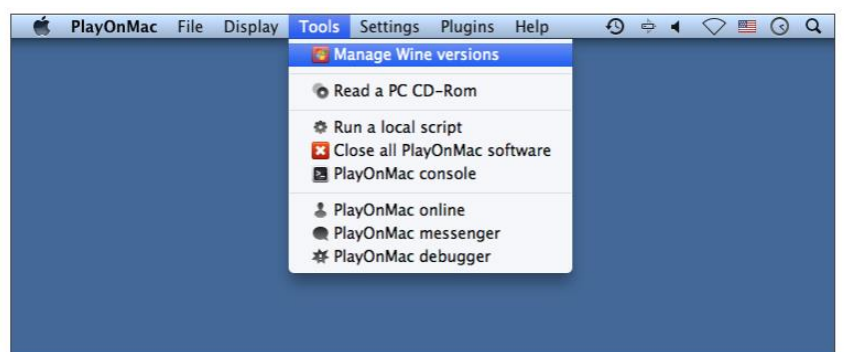

2. 其 Wine 版本选项的安装视窗将弹出。此时,请选择其最新的版本(目前最新的版本即 是 1.5.21)。

| Wine versions (x86)      |                          |  |  |  |
|--------------------------|--------------------------|--|--|--|
| ilable Wine versions:    | Installed Wine versions: |  |  |  |
| 崔 1.5.21                 |                          |  |  |  |
| 崖 1.5.20                 |                          |  |  |  |
| 崖 1.5.19                 |                          |  |  |  |
| 💪 1.5.18–LeagueOfLegends |                          |  |  |  |
| 1.5.18                   |                          |  |  |  |
| 崖 1.5.17                 |                          |  |  |  |
| 崖 1.5.16                 | <                        |  |  |  |
| 💪 1.5.15                 |                          |  |  |  |
| 崖 1.5.14                 |                          |  |  |  |
| 💪 1.5.13-dinput_azerty   |                          |  |  |  |
| <u>k</u> 1.5.13          |                          |  |  |  |
| 1.5.12-LangueOfLagands   |                          |  |  |  |

3. 若想启动下载程序,请将其最新的版本拉至其已设定的选项框内即可。

| 000        |                                | PlayOnMac                                                         |             |
|------------|--------------------------------|-------------------------------------------------------------------|-------------|
|            | Wine 1.5.                      | 21                                                                |             |
|            | This wizar<br>on<br>the PlayOn | d will help you to install Wine: 1.5.21 (x86)<br>Mac environment. |             |
| ( )        |                                | O O O PlayOnMac                                                   | -           |
| uac<br>Lac |                                | PlayOnMac Wizard<br>Wine 1.5.21 (x86) installer                   |             |
|            |                                | Downloading Wine: 1.5.21                                          |             |
|            |                                | 20.5 of 20.5 MB downloaded                                        |             |
| Q          |                                |                                                                   |             |
|            |                                |                                                                   |             |
|            |                                |                                                                   |             |
|            |                                |                                                                   | Next Cancel |

4. 安装成功后,该最新的 Wine 会于 PlayOnMac Wine 版本选项视窗内显现。接着,您可 关闭其视窗并启动下载交易平台。

## 安装交易平台

1. 您可透过"mt4setup.exe"安装器完成平台安装。下载完成后,请打开其设置文件。 您可使用 PlayOnMac,自动打开其设置文件。

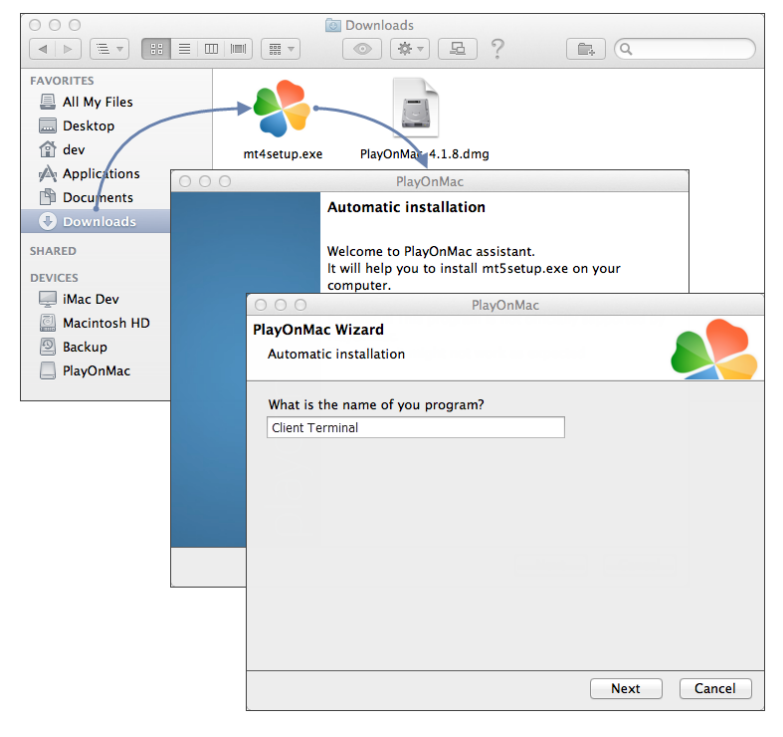

2. 其标准的平台安装程序将被启动。

| 00                                | 0                                   | X                                           | Client Terminal Setup (32 bit)                                                                                                    |  |  |  |  |
|-----------------------------------|-------------------------------------|---------------------------------------------|----------------------------------------------------------------------------------------------------|--|--|--|--|
| Welcome to Client Terminal Setup! |                                     |                                             |                                                                                                    |  |  |  |  |
| The cliv<br>market                | 000                                 |                                             | Client Terminal Setup (32 bit)                                                                                                    |  |  |  |  |
| 101 0011                          |                                     | Trading Terminal End-User License Agreement |                                                                                                    |  |  |  |  |
| Prograr<br>for auti<br>langua     | Please re<br>Agreemer               | 000                                         | Client Terminal Setup (32 bit)                                                                                                    |  |  |  |  |
|                                   | This Agre<br>and You,               | Select the<br>different l                   | : destination folder where you want to install MetaTrader 5. To install to a<br>location, click Browse, and select another folder.                                                                                                    |  |  |  |  |
| Unauthor                          | Trading 1<br>this Agre<br>buttons o | Insta                                       | Image: State of the state of the state o |  |  |  |  |
| criminal<br>— Meta                | Your agre                           | Select the                                  | Installation progress (32 bit)                                                                                                    |  |  |  |  |
|                                   | are not li                          | Р                                           | Select best access point: 2.cdn.metaquotes.net                                                                                                    |  |  |  |  |
|                                   | I<br>I Yes, Ia<br>— MetaQu          | Select the                                  | Download files     16223 Kb                                                                                                    |  |  |  |  |
|                                   |                                     |                                             | Create directories                                                                                                    |  |  |  |  |
| L                                 |                                     |                                             | Extract files                                                                                                    |  |  |  |  |
|                                   |                                     | — MetaQı                                    | Create program group                                                                                                    |  |  |  |  |
|                                   |                                     |                                             | Configuring                                                                                                    |  |  |  |  |
|                                   |                                     |                                             | - Meta Ourbes Software Corp                                                                                                    |  |  |  |  |
|                                   |                                     |                                             | < Back Next > Cancel                                                                                                    |  |  |  |  |

3. 安装成功后, PlayOnMac 系统会要求您创建平台组件的快捷键, 其中包括客户交易平 台以及 MetaEditor。

| 000                          | PlayOnMac                                  |             |
|------------------------------|--------------------------------------------|-------------|
| PlayOnMac Wizard             |                                            |             |
| Automatic installation       |                                            |             |
| Please choose a file for Pla | yOnMac to make a shortcut                  |             |
| ✔ I don't want to make       | another shortcut                           |             |
| Q Browse                     | O O O PlayOnMac                            |             |
| 📇 liveupdate.exe             | PlayOnMac Wizard                           |             |
| metaeditor.exe               | Automatic installation                     |             |
| netalang.exe                 |                                            |             |
| 🧖 terminal.exe               | Please choose a shortcut name for terminal | l.exe       |
| Uninstall.exe                | Client Terminal                            |             |
| 📕 liveupdate.exe             |                                            |             |
| Le ne ·                      |                                            |             |
|                              |                                            |             |
|                              |                                            |             |
|                              |                                            |             |
|                              |                                            |             |
|                              |                                            |             |
|                              |                                            |             |
|                              |                                            |             |
|                              |                                            |             |
|                              |                                            | Next Cancel |

4. 创建其快捷键后,您即可开始使用您的交易平台。双击其 PlayOnMac 视窗,即可启动 该交易平台。

| 0 0 | 0        |         |        |           | PlayOnMac |                                                              |
|-----|----------|---------|--------|-----------|-----------|--------------------------------------------------------------|
| ►   |          | +       | ж      | <b>O</b>  |           | Q                                                            |
| Run | Close    | Install | Remove | Configure |           | Search                                                       |
| -   | Client t | orminal |        |           |           | Actions                                                      |
|     |          |         |        |           |           | PlayOnMac<br>+ Install a program<br>:= Settings<br>Messenger |